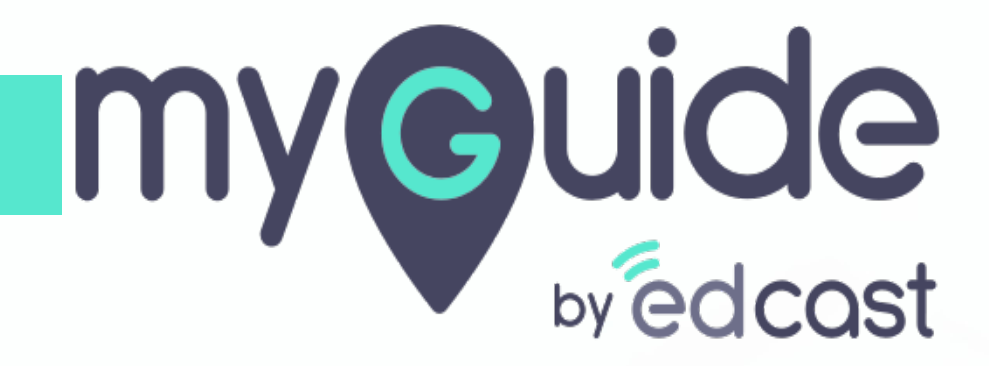

Screencast

myguide.org

## Step: 01

In a workflow guide, click the floating plus icon and select "Video Step"

| € Scre         | In a workflow guide, click t<br>floating plus icon and sele<br>"Video Step"<br>© | $ = \times $                                                                                                    |
|----------------|----------------------------------------------------------------------------------|----------------------------------------------------------------------------------------------------|
|                |                                                                                  | & Link Guide                                                                                                    |
| © MyGuide by E | Start adding steps!<br>dCast   Privacy & Cookies   Terms                         | Image Step 4 Image Step 4 Im |

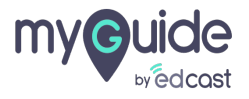

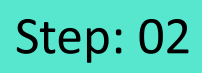

Click on "Screencast"

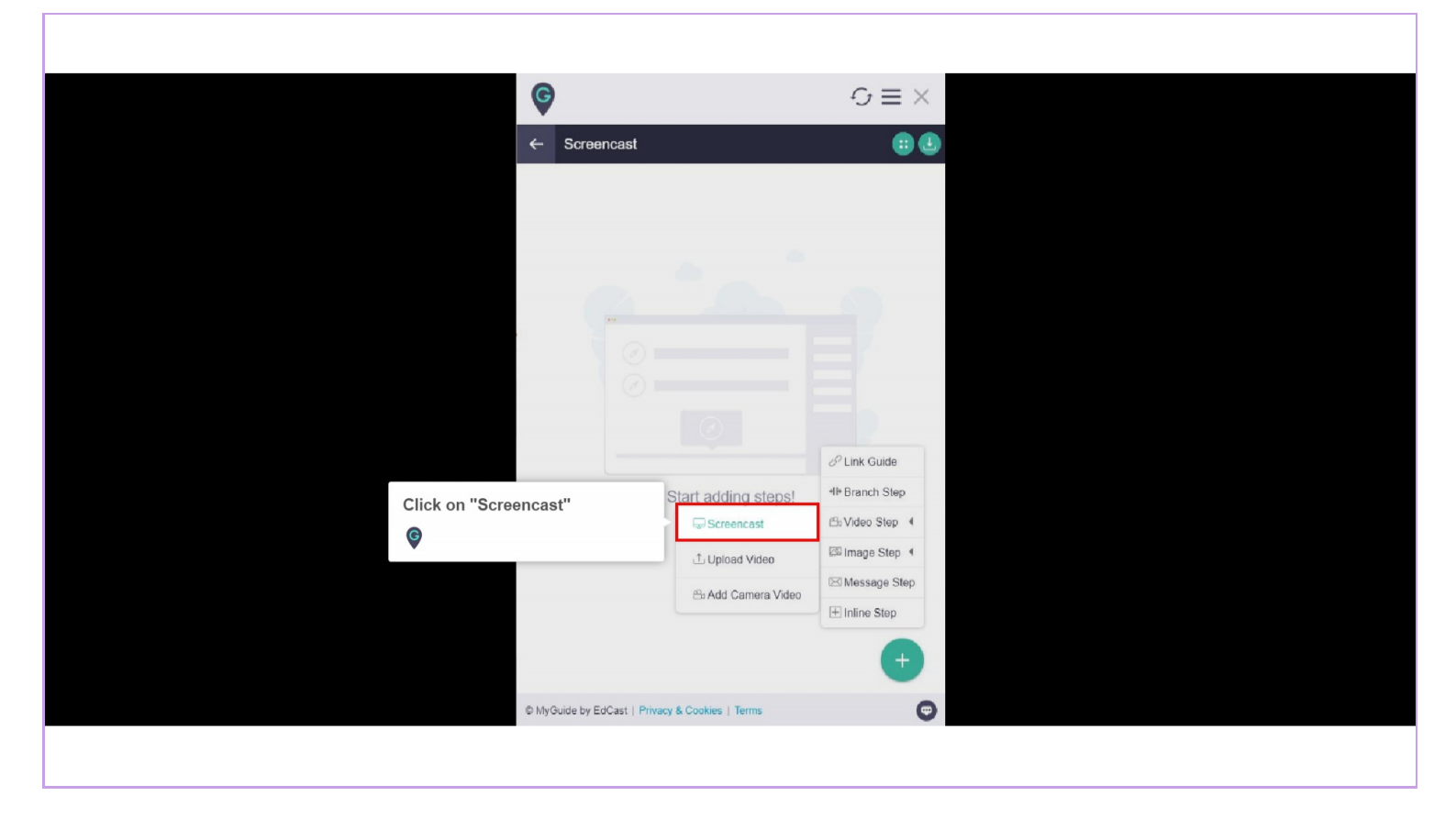

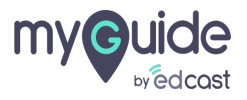

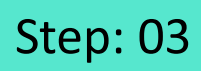

## Click on "Allow"

| G Google × +                                              |                                                                                   |                     | - 0 ×                     |
|-----------------------------------------------------------|-----------------------------------------------------------------------------------|---------------------|---------------------------|
| $\leftrightarrow$ $\rightarrow$ C $\triangleq$ google.com |                                                                                   |                     | * 🛛 🕻 🕄                   |
|                                                           | "EdCast MyGuide Creator" has requested additional<br>permissions.                 | ¢                   | ${\cal O}\equiv\times$    |
|                                                           | It could:<br>Capture content of your screen<br>Allow Deny                         | ← Screencast        | 88                        |
|                                                           | Click on "Allow"                                                                  |                     |                           |
|                                                           | Q                                                                                 |                     |                           |
|                                                           | Google Search I'm Feeling Lucky                                                   |                     |                           |
|                                                           | Google offered in: हिन्दी बाला स्टाफ्र मराठी കഥില जुश्रधती हत्व, अ മലയാളം पंतम्भा |                     |                           |
|                                                           |                                                                                   |                     | Chink Guide               |
|                                                           |                                                                                   | Start adding steps! | +I+ Branch Step           |
|                                                           |                                                                                   | Screencast          | B Video Step ◀            |
|                                                           |                                                                                   | ⊥ Upload Video      | Image Step 4              |
|                                                           |                                                                                   | 음 Add Camera Video  | Message Step  Inline Step |
|                                                           |                                                                                   |                     |                           |
| India                                                     |                                                                                   |                     | +                         |
|                                                           |                                                                                   |                     | -                         |

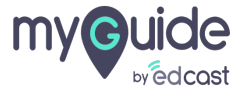

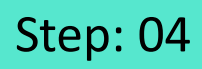

Once again, click on "Allow"

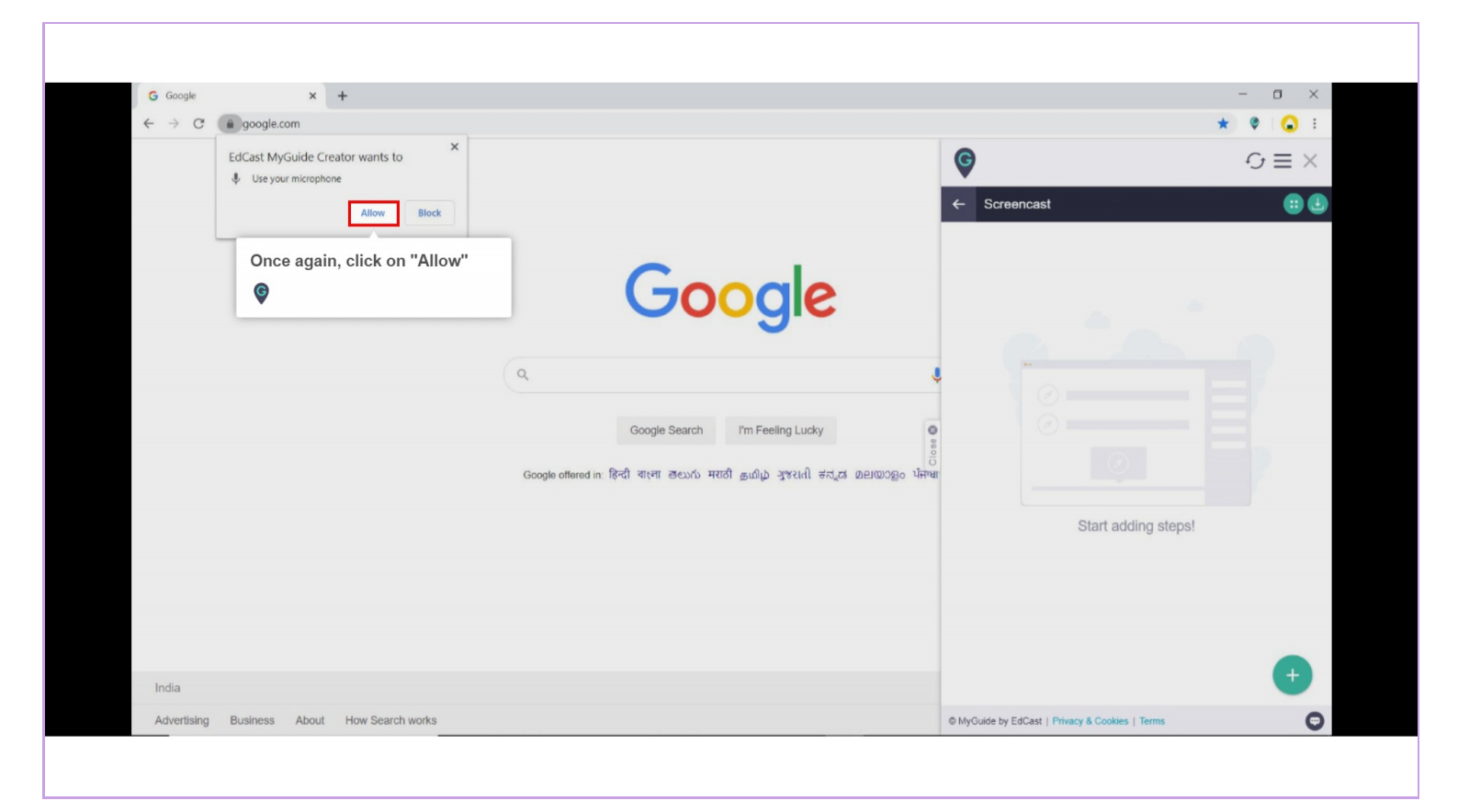

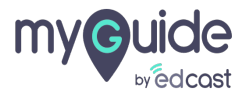

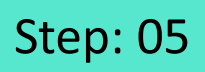

Select an application window or your entire screen to share with everyone

| G Google x +                                   | Select an application window or                                                                                                    | - 8 ×                    |
|------------------------------------------------|----------------------------------------------------------------------------------------------------|--------------------------|
|                                                | your entire screen to share with<br>everyone                                                                                                    | Gmail Images III Sign in |
|                                                | Share your screen<br>ExCast MyGuide Creator wants to share the contents of your screen. Choose what you'd like to share.<br>Application Window Your Entire Screen Chrome Tab |                          |
|                                                | Share Cancel                                                                                                    | Ş                        |
| India                                          |                                                                                                    |                          |
| Advertising Dusinger Abaud Linux Conrels works |                                                                                                    | Delugary Tarma Cattings  |

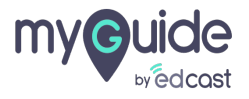

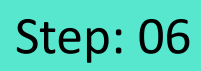

Click on "Share"

| G Google × +                                                |                                                                                                    | - 0 ×                       |
|-------------------------------------------------------------|----------------------------------------------------------------------------------------------------|-----------------------------|
| $\leftrightarrow$ $\rightarrow$ $C$ $\triangleq$ google.com |                                                                                                    | 🖦 🖈 🖉 🔒 E                   |
|                                                             |                                                                                                    | Gmail Images <b>Sign in</b> |
|                                                             | Share your screen         Chrome Tab         Application Window       Your Entire Screen       Chrome Tab         Chrome Tab         Implication Window       Your Entire Screen       Chrome Tab |                             |
|                                                             | Click on "Share"                                                                                                    | Ø                           |
| India                                                       |                                                                                                    |                             |
| Advertising Business About How Sear                         | ch works                                                                                                    | Privacy Terms Settings      |

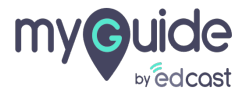

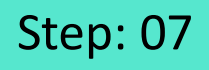

Click on "Stop sharing" when you are done with screen sharing

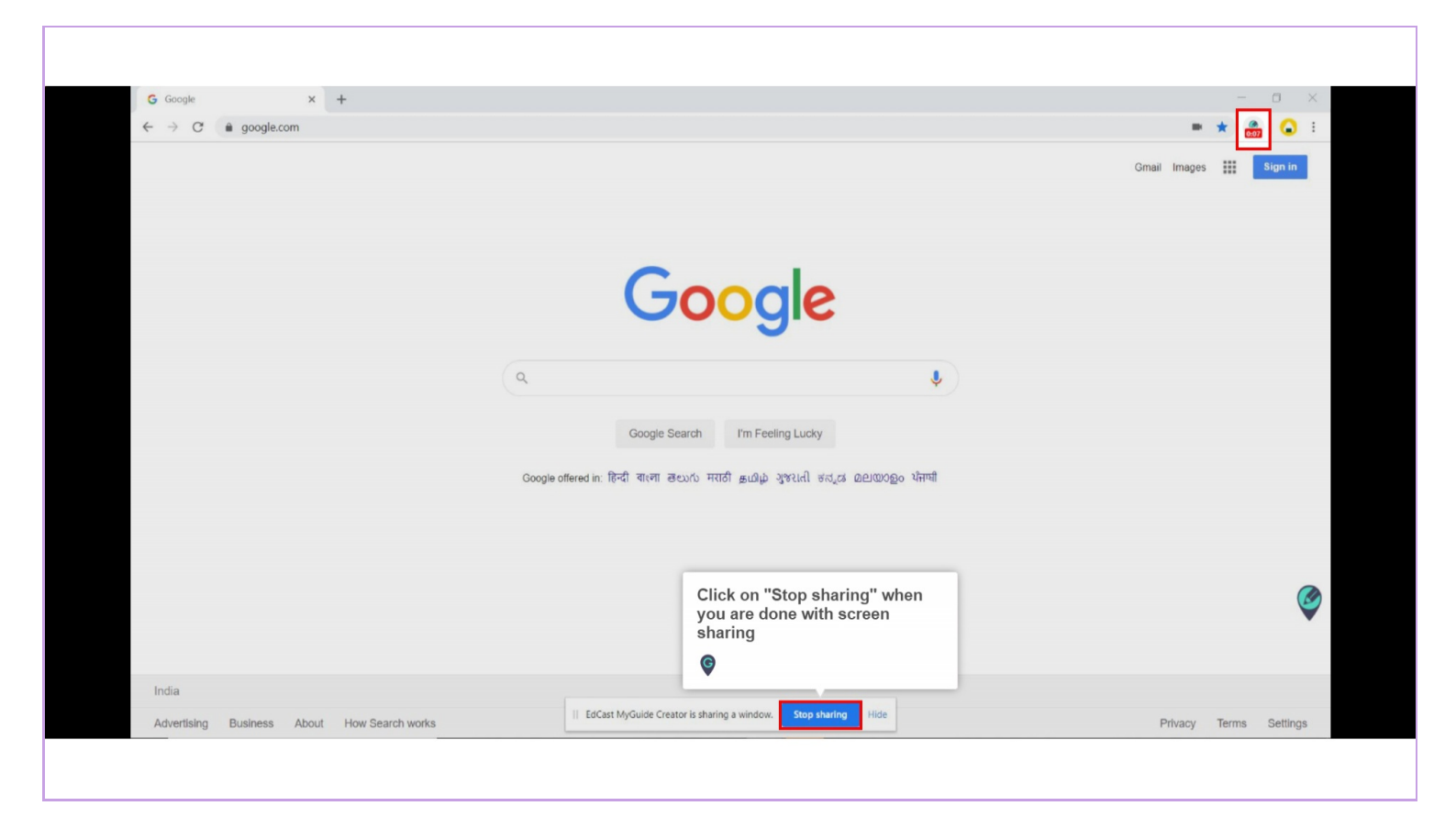

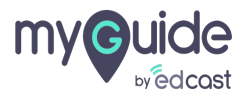

Enter title, description and upload a thumbnail if you want, and click "Submit"

| ¢                                                     | $O \equiv \times$ |  |
|-------------------------------------------------------|-------------------|--|
| Add new video step                                    |                   |  |
| Add step title                                        |                   |  |
| Upload Thumbnail Image (recommended size 1280X720 px) |                   |  |
| MyGuide by EdCast   Privacy & Cookies   Terms         | O                 |  |
|                                                       |                   |  |

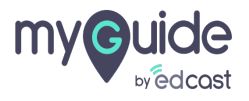

## Your video is getting uploaded, click on "OK"

| <ul> <li>Your video is getting uploaded,<br/>click on "OK"</li> <li>▲ Adr</li> </ul> |
|--------------------------------------------------------------------------------------|
|                                                                                      |
|                                                                                      |
| Upload Thumbnail Image (recommended size 1280X720 px)                                |
|                                                                                      |
| Uploading your video step will be<br>created soon                                    |
|                                                                                      |
|                                                                                      |
|                                                                                      |
|                                                                                      |
| MyGuide by EdCast   Privacy & Cookies   Terms                                        |
|                                                                                      |
|                                                                                      |

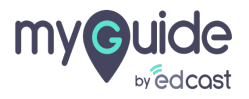

Screencast has been added as a step in a Guide

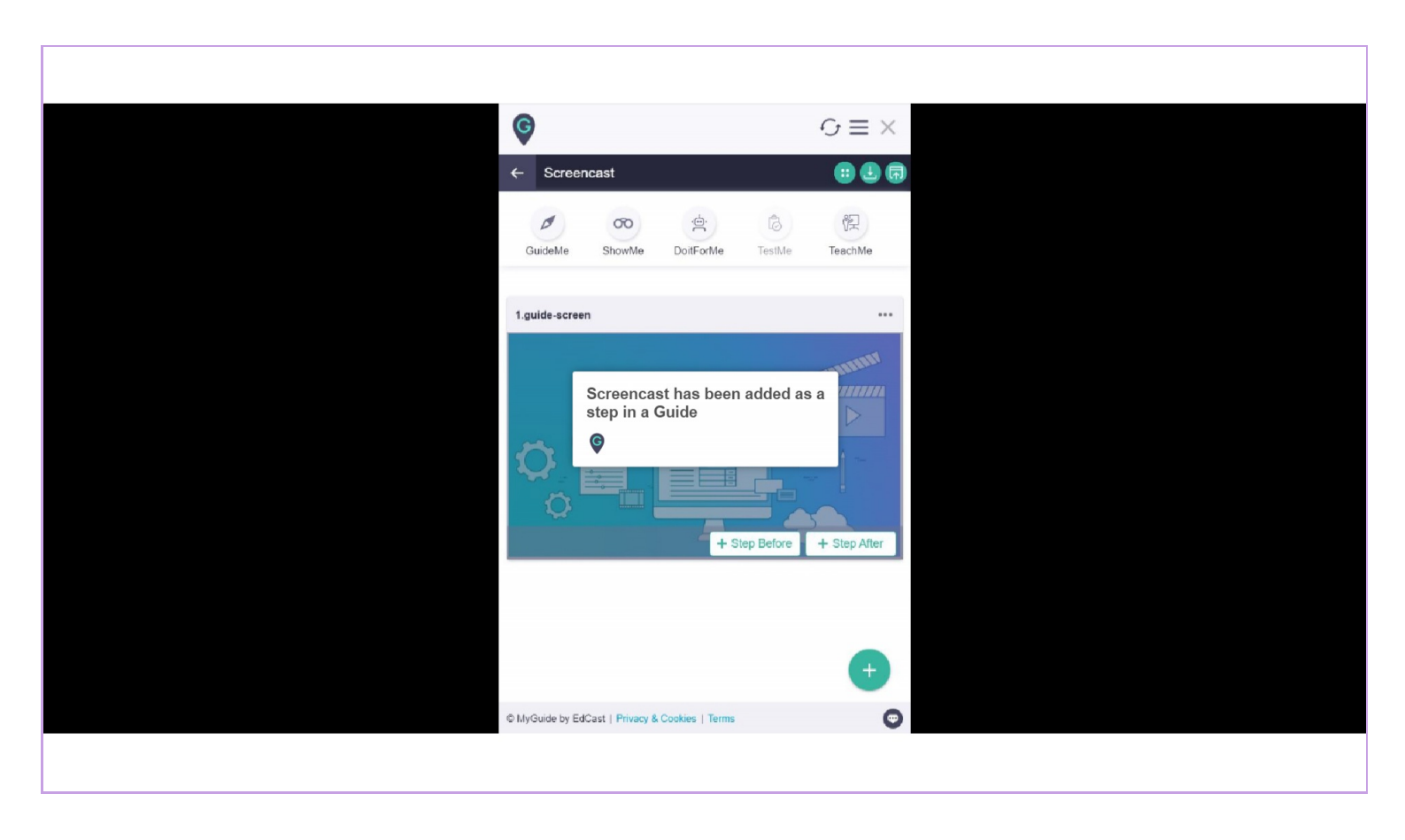

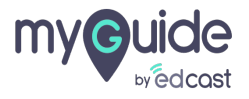

## Thank You!

myguide.org

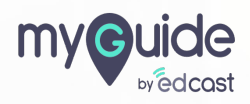